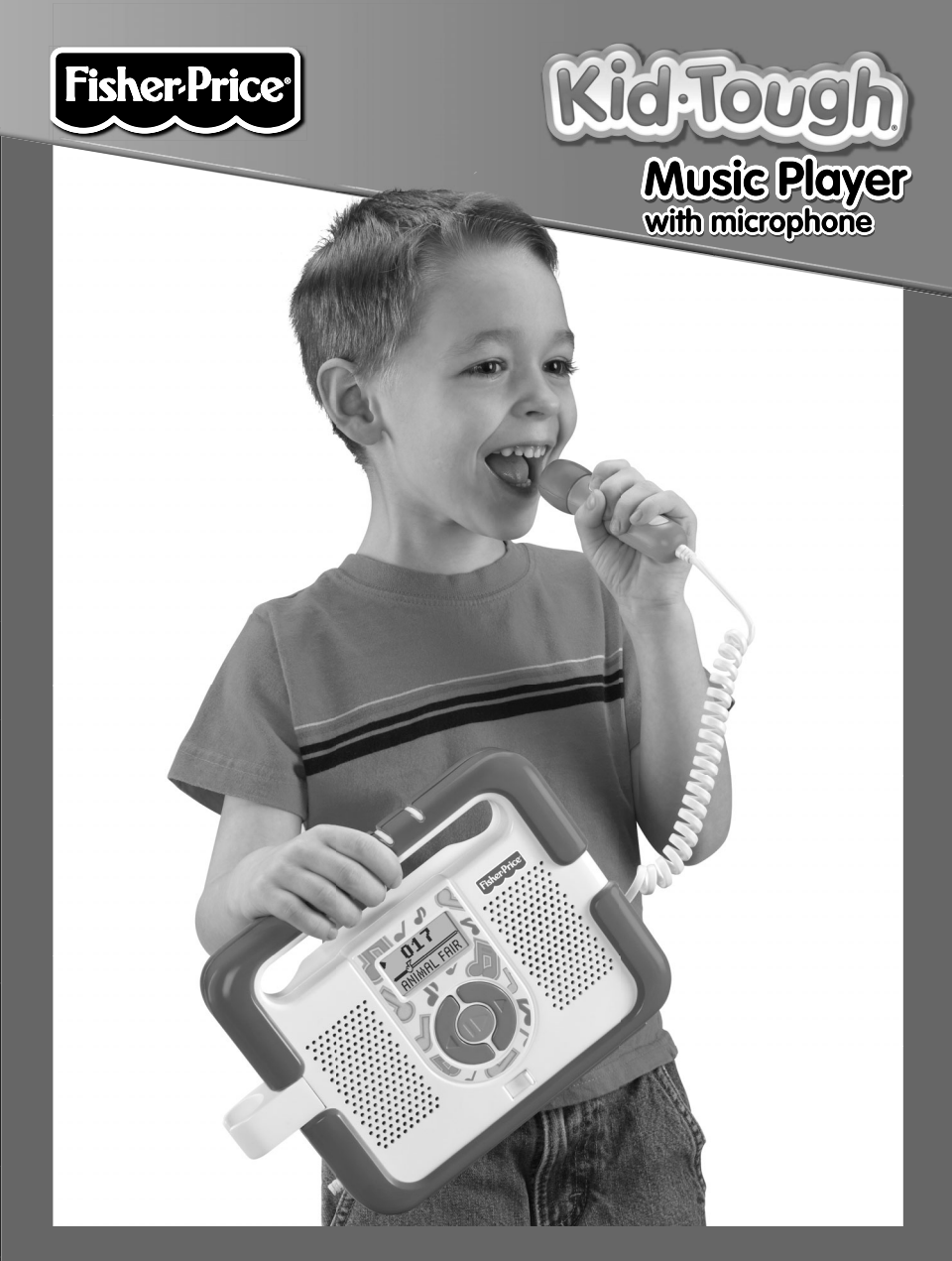

www.fisher-price.com

## **Consumer Information**

- Please keep this instruction sheet for future reference as it contains important information.
- Requires four "C" (LR14) alkaline batteries (not included) for operation.
- This product requires the installation and use of content management software to import music from your computer to the music player Simply download this software by going to: www.fisher-price.com/kidtough.
- Adult assembly is required for battery and software installation.
- Tool required for battery installation: Phillips screwdriver (not included).
- Wipe the toy with a clean, damp cloth. Do not immerse.
- This toy has no consumer serviceable parts. Do not take this toy apart.
- The USB cable is not a toy.
- The music player can hold approximately four hours of music (256 MB memory).

#### **Minimum System Requirements**

Internet Connection (for software download and updates)

### Software Installation

- If you have multiple logons on your computer, be sure the logon you are using has Administrator privileges. You will need Administrator privileges to install the software.
- Go to www.fisher-price.com/kidtough to download the Fisher-Price<sup>®</sup> Music Player software.
- The file size for Computer Software may be large (about 17MB) and can take a long time to download. Download times vary depending on your Internet connection (see table below).

#### Туре

High Speed (Cable or DSL) Dial-Up

#### Time

1-5 minutes 1.5 - 2 hours

## **Consumer Information**

- If you prefer a CD-ROM with software, please contact Fisher-Price<sup>®</sup> Consumer Relations at 1-888-892-6123. You'll be sent a free CD-ROM with Computer Software.
- After the software installer launches, follow the on-screen instructions to complete installation.

Note: You need to install all components to use this software.

### Uninstall Software

### PC Users

- Click on the following items (in order):
  - "Start" menu on your computer taskbar
  - "Programs"
  - "Fisher-Price"
  - "Music Player"
  - "Uninstall"

### Mac Users

- Complete the following steps (in order):
  - Double-click on "Macintosh HD"
  - Open the "Applications" folder
  - Click on the "Fisher-Price Music Player" icon
  - Drag the "Fisher-Price Music Player" icon to the trash
  - Empty the trash

### Starting/Exiting the Software

- Double-click on the 🔊 on your computer desktop to open the computer software, or connect your music player to your computer and turn it on.
- Click on the 🖾 to exit the software.

## **Battery Installation**

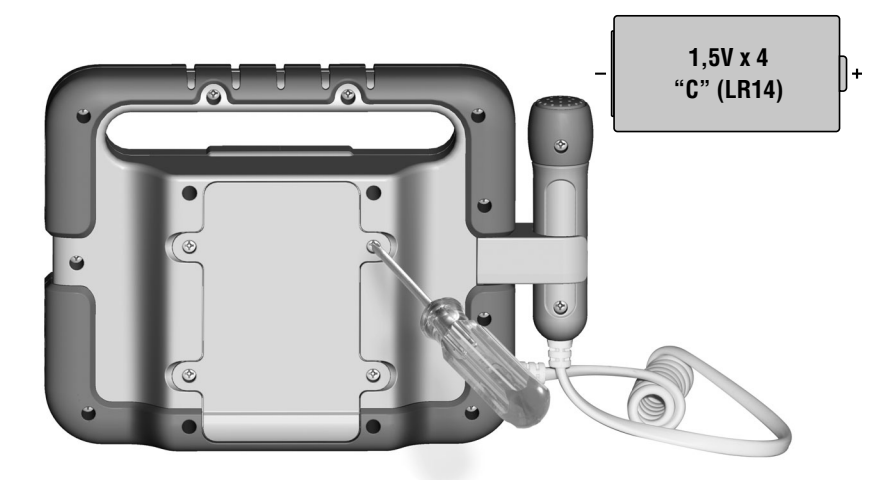

- Locate the battery compartment door on the back of the player. Loosen the screws in the battery compartment door with a Phillips screwdriver. Remove the door.
- Insert four "C" (LR14) alkaline batteries.

### Hint: We recommend using alkaline batteries for longer battery life.

- Replace the battery compartment door and tighten the screws with a Phillips screwdriver. Do not over-tighten.
- When sounds or lights on the LCD screen become faint or stop, it's time for an adult to change the batteries.

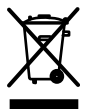

• Protect the environment by not disposing of this product with household waste (2002/96/EC). Check your local authority for recycling advice and facilities (Europe only).

## **Battery Safety Information**

## In exceptional circumstances, batteries may leak fluids that can cause a chemical burn injury or ruin your toy. To avoid battery leakage:

- Do not mix old and new batteries or batteries of different types: alkaline, standard (carbon-zinc) or rechargeable (nickel-cadmium).
- Insert batteries as indicated inside the battery compartment.
- Remove batteries during long periods of non-use. Always remove exhausted batteries from the toy. Dispose of batteries safely. Do not dispose of this product in a fire. The batteries inside may explode or leak.
- Never short-circuit the battery terminals.
- Use only batteries of the same or equivalent type, as recommended.
- Do not charge non-rechargeable batteries.
- Remove rechargeable batteries from the toy before charging.
- If removable, rechargeable batteries are used, they are only to be charged under adult supervision.

## **Music Player Features**

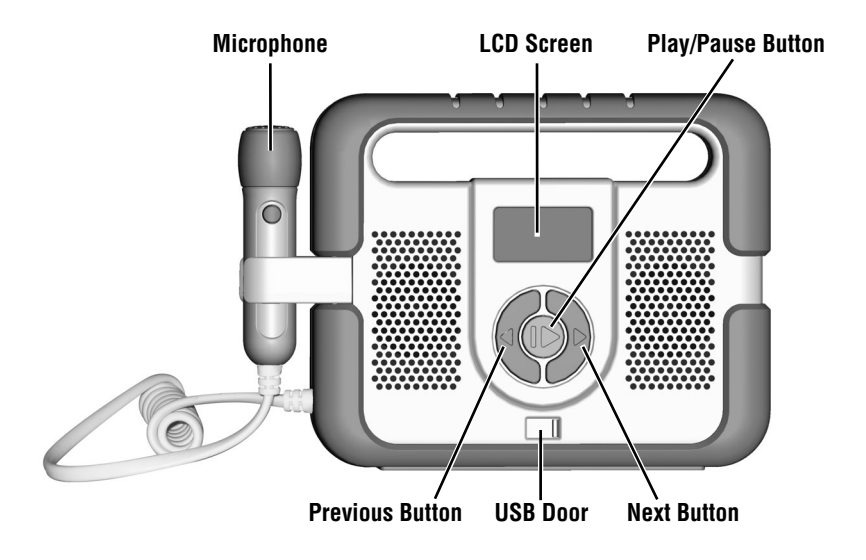

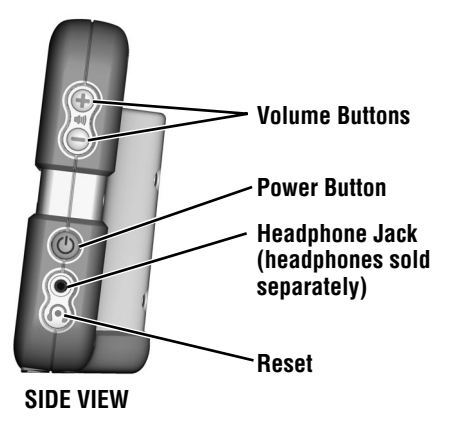

## **Transfer Music to Your Music Player**

**Note:** Your music player includes five preloaded songs. To transfer your own music, you will need to connect it to your computer using the included USB cable. The music player supports WMA, MP3 and iTunes<sup>®</sup> music files.

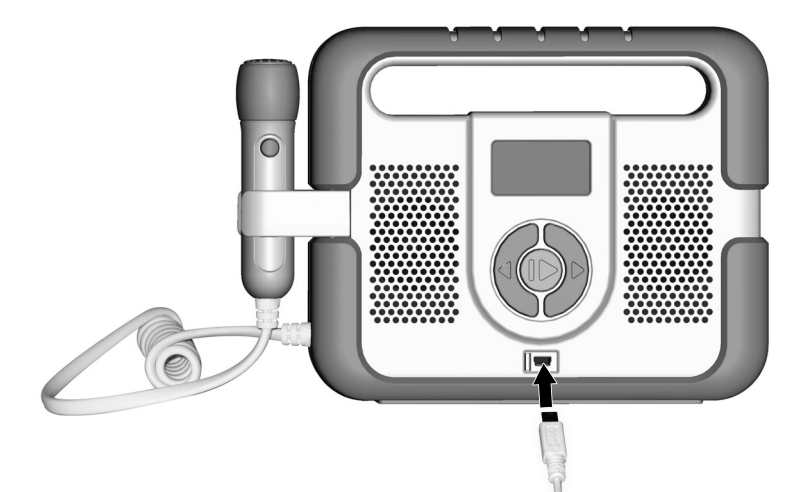

- Slide the USB door on the front of the music player to access the USB port.
- Insert the smaller end of the USB cable into the USB port on the music player.

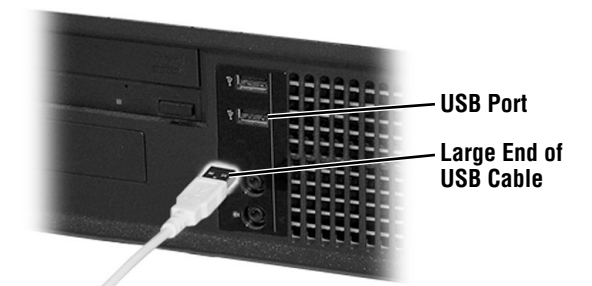

• Then, insert the larger end of the USB cable into the USB port •<>> on your computer.

## **Transfer Music to Your Music Player**

• Press the power button **(b)** on the side of the music player. The content management software will automatically open.

**Note:** You will need to download and install the software program from the Fisher-Price<sup>®</sup> website to use this feature. Go to page 3 for software installation information.

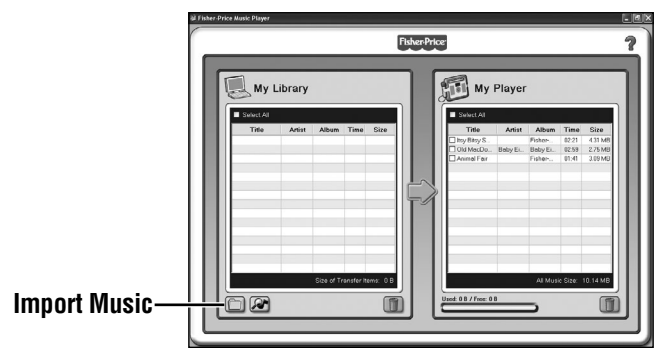

• On the My Library side of the screen, click on the import music button 🛄.

## **Transfer Music to Your Music Player**

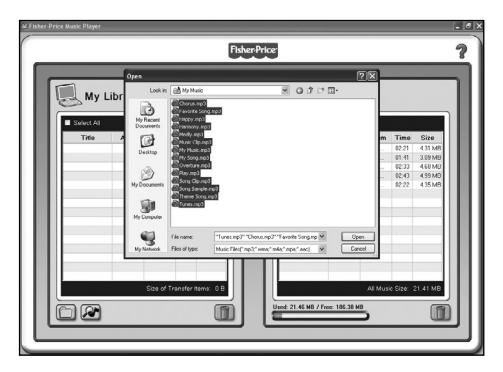

• Locate the music files you would like to import from your computer. First, click on the music file.

*Hint:* To select multiple files at the same time, press and hold the Ctrl button on your computer keyboard while clicking on the files.

• Then, click on the **Open** button.

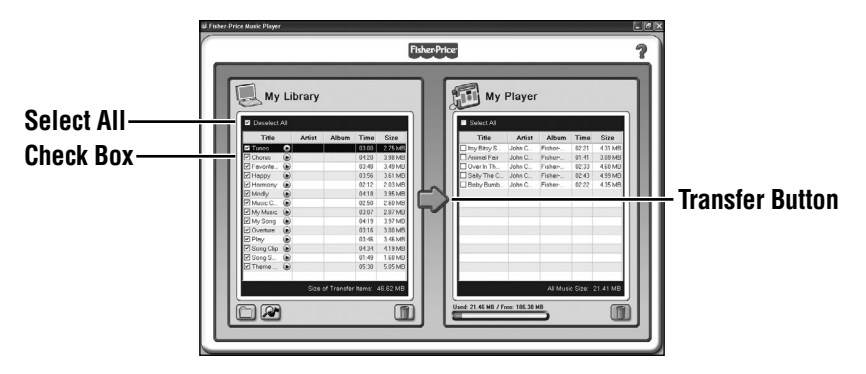

• Click on the check box next to each song you want to transfer onto the music player.

*Hint:* You can also click on the **Select All** link to transfer all the music files in your library.

• Click on the transfer button it to move the music files onto the music player.

### **Automatic Music Imports**

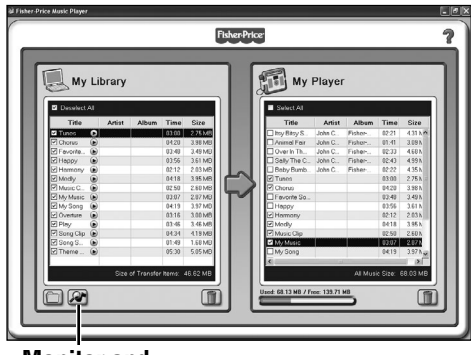

#### Monitor and Import Music

- You can setup the content management software to automatically search your computer for compatible music files.
- On the **My Library** side of the screen, click on monitor and import music button *A*.

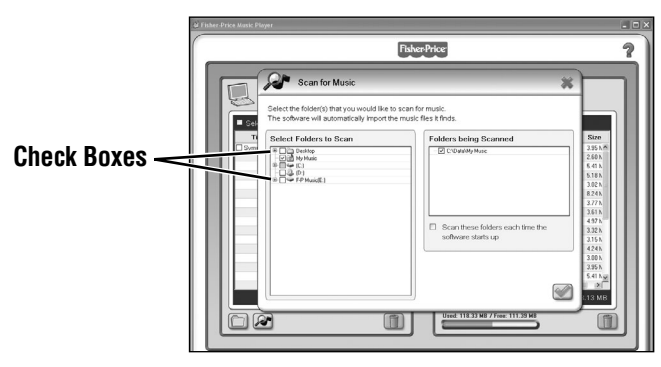

- Click on the check box next to each folder you want to search for music files.
- Next, click on the "Scan these folders each time the software starts up" check box.
- Then, click on the

## **Remove Songs From Your Music Player**

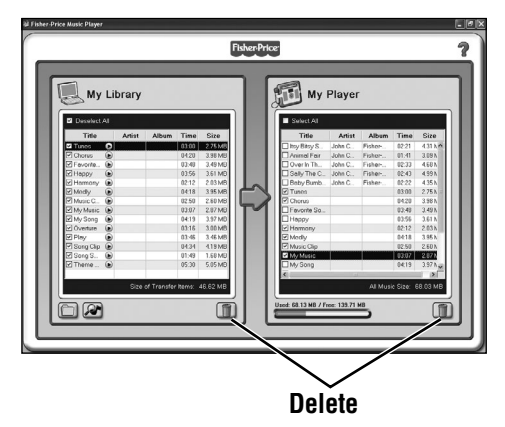

• To remove songs from the music player, first click on the check box next to the music file to select it. Then, click on **m**.

**Note:** You can also use this process to remove songs from the **My Library** side of the screen.

### Easy Use

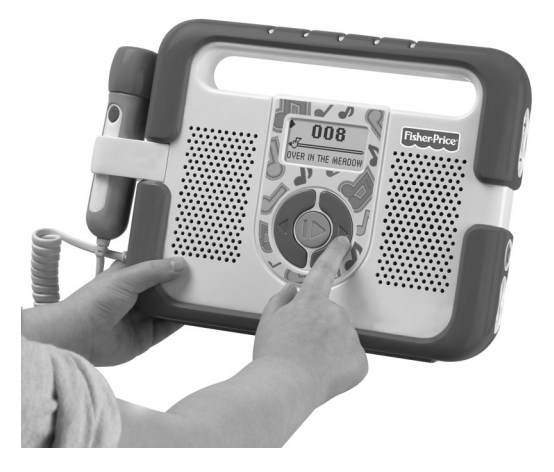

- Press and hold the power button **(b)** to turn the player ON.
- Press the play/pause button **>II** to start the music. Press again to pause it.
- Press the previous ◀ or next button ► to scroll through song choices. *Hint: Press and the hold the previous or next buttons to rewind or fast forward a song.*
- Press the volume up + or volume down buttons to adjust the volume level. *Hint:* The volume level will be the same for both the music player and the microphone.
- If the player is paused for several minutes it will go into sleep mode. Press any button on the front of the player to wake it up.
- When you are finished playing with this toy, press and hold the power button to turn it OFF.

## Sing-Aong Fun!

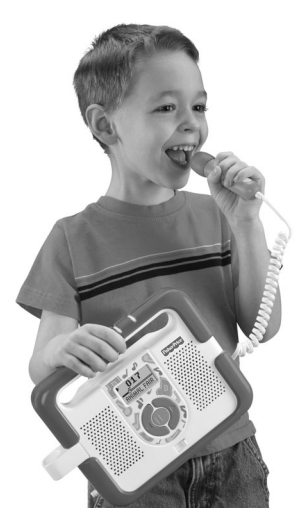

- Pull the microphone out of the holder on the side of the player.
- Press and hold the microphone button to sing along with your favorite tunes!

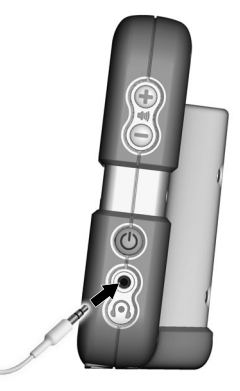

• For private listening, insert a headphone pin (headphones sold separately) into the **Headphone Jack**  $\cap$ . Make sure the headphones used are equipped with a 3,5 mm pin.

# Troubleshooting

| PROBLEM                                                         | CAUSE                                                                                                    | SOLUTION                                                                                                    |
|-----------------------------------------------------------------|----------------------------------------------------------------------------------------------------|----------------------------------------------------------------------------------------------------|
| Product functions<br>erratically or does<br>not function at all | Static electricity may<br>temporarily stop the<br>electronic function of the<br>camera and cause picture<br>loss. For example, walking<br>across the rug and touching<br>the camera may create<br>static electricity. | Reset the electronics by inserting<br>a pen or other pointed object into the<br>reset hole, located in the center of<br>headphone icon $\widehat{\mathbf{n}}$ on the side of<br>the music player. |
|                                                                 | Batteries are weak or exhausted                                                                                                    | Replace the worn batteries with four,<br>"C" (LR14) <b>alkaline</b> batteries.                                                                                                    |
| Cannot transfer<br>music onto the<br>music player               | USB cord may not be<br>properly connected;<br>the USB connect icon will<br>not show up on the screen.                                                                                                    | Check cord connections on both the<br>music player and your computer, or you<br>may need to unplug the USB cable from<br>the USB port on your computer and<br>reinsert it in another USB port.    |
|                                                                 | Music player was<br>disconnected from your<br>computer before music<br>finished transferring                                                                                                    | Make sure the transfer process is<br>complete before disconnecting the<br>music player. Reconnect the player to<br>your computer and transfer the music<br>files again.                           |
|                                                                 | The music player is out of memory                                                                                                    | Remove music files from the music player                                                                                                    |
|                                                                 | Music file is not compatible<br>with the music player. The<br>music player can play MP3,<br>WMA or iTunes <sup>®</sup> music files.                                                                                   | Make sure the music file(s) you transfer are MP3, WMA or iTunes <sup>®</sup> music files.                                                                                                    |
| My computer does<br>not recognize the<br>music player           | Music player is not<br>properly connected to your<br>computer                                                                                                    | Make sure the music player is connected to your computer and the power is ON.                                                                                                    |
| Music player makes<br>clicking, humming<br>or static noise      | Microphone is in front of speakers                                                                                                    | For best performance, do not use<br>the microphone directly in front to<br>the speakers.                                                                                                    |
|                                                                 | Volume too high                                                                                                    | Lower the volume.                                                                                                    |

### **Consumer Information**

### FCC Statement (United States Only)

This equipment has been tested and found to comply with the limits for a Class B digital device, pursuant to Part 15 of the FCC Rules. These limits are designed to provide reasonable protection against harmful interference in a residential installation. This equipment generates, uses and can radiate radio frequency energy and, if not installed and used in accordance with the instructions, may cause harmful interference to radio communications. However, there is no guarantee that interference will not occur in a particular installation. If this equipment does cause harmful interference to radio or television reception, which can be determined by turning the equipment off and on, the user is encouraged to try to correct the interference by one or more of the following measures:

- Reorient or relocate the receiving antenna.
- Increase the separation between the equipment and receiver.
- Consult the dealer or an experienced radio/TV technician for help.

Note: Changes or modifications not expressly approved by the manufacturer responsible for compliance could void the user's authority to operate the equipment.

This device complies with Part 15 of the FCC Rules. Operation is subject to the following two conditions: (1) this device may not cause harmful interference and (2) this device must accept any interference received, including interference that may cause undesired operation.

### ICES-003

- This Class B digital apparatus complies with Canadian ICES-003.
- Operation is subject to the following two conditions: (1) this device ay not cause harmful interference and (2) this device must accept any interference received, including interference that may cause undesired operation.

### NMB-003

- Cet appareil numérique de la classe B est conforme à la norme NMB-003 du Canada.
- L'utilisation de ce dispositif est autorisée seulement aux conditions suivantes
  (1) il ne doit pas produire de brouillage et (2) l'utilisateur du dispositif doit être prêt à accepter tout brouillage radioélectrique reçu, même si ce brouillage est susceptible de compromettre le fonctionnement du dispositif.

### **CONSUMER ASSISTANCE**

1-888-892-6123 (US & Canada) 1300 135 312 (Australia)

### service.fisher-price.com

Fisher-Price, Inc., 636 Girard Avenue, East Aurora, NY 14052. Hearing-impaired consumers: 1-800-382-7470.

Outside the United States:

Canada: Mattel Canada Inc., 6155 Freemont Blvd., Mississauga, Ontario L5R 3W2; www.service.mattel.com.

Great Britain: Mattel UK Ltd, Vanwall Business Park, Maidenhead SL6 4UB. Helpline: 01628 500303. www.service.mattel.com/uk

Mattel Europa, B.V., Gondel 1, 1186 MJ Amstelveen, Nederland.

Australia: Mattel Australia Pty. Ltd., 658 Church Street, Locked Bag #870, Richmond, Victoria 3121 Australia.

New Zealand: 16-18 William Pickering Drive, Albany 1331, Auckland.

Windows is a registered trademark of Microsoft Corporation in the United States and other countries Windows Vista is either a registered trademark or trademark of Microsoft Corporation in the United States and/or other countries.

Mac, Mac OS and iTunes are trademarks of Apple Inc., registered in the U.S. and other countries.

Fisher Price, Inc., a subsidiary of Mattel, Inc., East Aurora, NY 14052 U.S.A. ©2010 Mattel, Inc. All Rights Reserved. ® and ™ designate U.S. trademarks of Mattel, Inc., unless otherwise indicated.

PRINTED IN CHINA

T5268pr-0920